## How to deal with a Cancelled Trip in Concur

### Step 1: Cancel all reservation made for trip.

Within Concur- Cancelling or Changing Airline, Rental Car or Hotel Reservation

1. At the top of the Home page, click drop down arrow and select **Travel**.

| SAP Concur | Home V   |
|------------|----------|
|            | Home     |
|            |          |
|            | Requests |
|            | Travel   |

- 2. On the **Upcoming Trips** tab, find the name of the trip you want to cancel. To cancel your entire trip, in the Action column, click **Cancel Trip**, and then click **OK**.
  - When you cancel a trip, if your ticket is refundable, your ticket will be voided or refunded, as applicable. If your ticket is non-refundable, and you cancel it in accordance with the airline rules, an e- ticket will be retained that you can apply to future trips.
  - If you didn't book your trip using Concur or directly with Christopherson, you
    will need to contact the appropriate website or vendor directly to cancel those
    reservations.

| Company Notes Upcoming Trips                     |          |            |            |             |  |  |
|--------------------------------------------------|----------|------------|------------|-------------|--|--|
| Add new itinerary manually                       |          |            |            |             |  |  |
| Trip Name/Description                            | Status   | Start Date | End Date   | Action      |  |  |
| Alliance 2020 airfare. (77HQMW)<br>Alliance 2020 | Ticketed | 03/28/2020 | 04/01/2020 | Cancel Trip |  |  |

- 3. To change a trip, to must click on the Trip Name, on the right had side of the trip legs you will click **Change Trip**.
  - Flight changes are available for e-tickets that include a single carrier. If the trip is already ticketed but has not occurred, you can change the time and/or date of the flight. Your change options will be with the same airline and routing.
  - On the Itinerary page, select the portion of the trip you want to change.

|    |                |                   |                           |                     | ME) to I   | ong Boo               | ch C        |              | Cł |
|----|----------------|-------------------|---------------------------|---------------------|------------|-----------------------|-------------|--------------|----|
| nd | day, May       | 06, 2024          |                           |                     |            |                       |             |              |    |
| 54 | ervatio        | ns                |                           |                     |            |                       |             |              |    |
| C  | CSU Business ( | Conference 2024 ( | NIMCLV)                   | Ticketed            | 05/06/2024 | 05/12/2024            | Cancel Trip | Expense Trip |    |
| т  | rip Name/De    | scription         |                           | Status              | Start Date | End Date              | Action      |              |    |
|    | Add new iti    | nerary manually   | Click the on<br>to make a | trip name<br>change | Polic      | y for Expense Reports | *CSU-Expens | e Policy     | ~  |
| Co | ompany Notes   | Upcoming Trips    | Trips Awaiting Approval   | Remove Trips        |            |                       |             |              |    |

## Step 2: Cancel Request in Concur

1. At the top of the Home page, click **Request**. Navigate to the request you would like to cancel. It will be under the Active Requests or Approved Requests library. Click the name of the request to open.

| Concur Requests                                                | _                                                                                                    | Request Name↓↑    | Status↓↑   | Request Dates↓=  | Requested↓↑    | Approved↓↑ | Remaining amount↓↑ |
|----------------------------------------------------------------|----------------------------------------------------------------------------------------------------|-------------------|------------|------------------|----------------|------------|--------------------|
| Manage Requests Process Requests                               |                                                                                                    | 2024 CSU Biz Conf | Ar         | Click on the nar | me to open the | Request 0  | \$2.098.00         |
| Manage Requests                                                |                                                                                                    | ID: DVLN          | 02/14/2024 |                  |                |            |                    |
| Request Library View                                           | w Active Requests 🗸                                                                                              |                   |            |                  |                |            |                    |
| 2024 CSU Biz Conf<br>05002024 (DVLN<br>\$2,098.00<br>(Approve) | Active<br>Requests<br>Not<br>Submitted<br>Pending<br>Approval<br>Approval<br>Cancelled<br>Closed<br>All Requests |                   |            |                  |                |            |                    |

#### 2. Click More Actions > Cancel Request.

| Concur Requests Y                                     |                | Image: Construction         Image: Construction         Image: Construction |
|-------------------------------------------------------|----------------|----------------------------------------------------------------------------------------------------|
| Manage Requests Process Requests                      |                |                                                                                                    |
| Home / Requests / Manage Requests / 2024 CSU Biz Conf |                |                                                                                                    |
| Alerts: 1                                             |                | ~                                                                                                    |
| 2024 CSU Biz Conf \$2,098.00                          | More Actions 🗸 | Create Expense Report                                                                                                    |
| Approved   Request ID: DVLN                           | Copy Request   |                                                                                                    |
| Request Details 🗸 Print/Share 🗸 Attachments 🕜 🗸       | Cancel Request |                                                                                                    |
| EXPECTED EXPENSES                                     | Close Request  |                                                                                                    |

3. In the pop-up Cancel Request box, enter the reason for the cancellation and if any refunds were given.

| Cancel Request                                                                                          | ×  |
|----------------------------------------------------------------------------------------------------|----|
| Add a comment to explain why you are cancelling the request. Then click OK to confirm the cancellation. |    |
| Comment                                                                                                 |    |
| Cancel                                                                                                  | ок |

# Step 3: Complete an Expense Report for any items purchased with the University card & any fees incurred by the Cancellation

## (Airfare & fees, registration, or hotel costs associated with the cancelled trip)

- 1. At the top of the Home page, click **Request**.
- 2. Click the drop-down arrow on right of Active Requests and select **Cancelled.**
- 3. To create the expense report, navigate to the cancelled request. Click the **name** of the request to open.

#### 4. Click Create Expense Report.

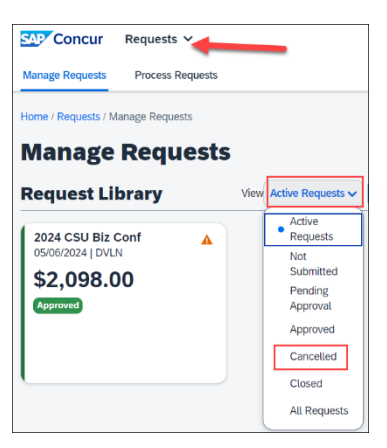

| Request Name↓↑                | Status↓↑ R          | uest Dates↓ <del>≓</del> | Requested↓↑      | Approved↓↑    | Remain    | ing amount↓↑   |
|-------------------------------|---------------------|--------------------------|------------------|---------------|-----------|----------------|
| 2024 CSU Biz Conf<br>ID: DVLN | Appro<br>02/14/2024 | Click on the             | e name of the ca | nceled Reques | st        | \$2,098.00     |
| 2024 CS                       | U Biz C             | onf \$2.                 | 098.00           | More          | Actions 🗸 | Create Expense |

Cancelled | Request ID: DVLN

- 5. Click on the name of the Report Number to add a comment to the Report **Comments To/From Approvers/Processors.** Scroll to the bottom to find the comments box.
  - Enter reason for cancellation.
  - Click Save.

| Comments To/From Approvers/Processors | 0/500 |
|---------------------------------------|-------|
|                                       |       |
|                                       |       |
|                                       |       |
|                                       |       |
|                                       | h     |

- 6. Click Add Expenses to enter all expense transactions onto Expense report.
  - *Important:* Include all expense related to the cancelled trip (airfare, airfare fees, hotel, and/or registration costs that were either university paid or out-of-pocket.
- 7. If you booked airfare in Concur or have any campus travel card transactions to expense will be found under **Available Expense**. Check the boxes and click **Add To Report**. You may be required to attach the receipt if you did not enable the e-receipt functionality.

| vailabl | 2<br>e Expenses        | Create Net                       | H<br>w Expense |                                |            |          |  |
|---------|------------------------|----------------------------------|----------------|--------------------------------|------------|----------|--|
|         | Paym ↓↑                | Expens                           | Expe ↓↑        | Vend ↓↑                        | Date↓≓     | Amount↓↑ |  |
|         | *Ghost Card-<br>USBank | Corporate<br>Card, E-<br>Receipt | Airfare        | Southwest                      | 02/14/2024 | \$232.70 |  |
|         | *Ghost Card-<br>USBank | Corporate<br>Card                | Airfare        | AGENT FEE<br>890086046<br>4987 | 02/14/2024 | \$5.00   |  |

- 8. Attach all supporting documentation including conference/trip cancellation notices, documentation about the refund/credit request and outcome, etc.
  - Attach as a receipt within the expense detail area or under **Receipts > Attach Receipt** Images.

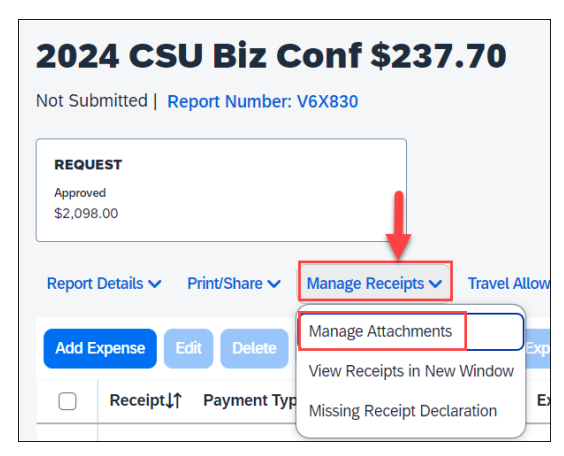

• If receipts are already in the report, you will need to click Add.

| Report Attachments                           |                                              | ×                            |
|----------------------------------------------|----------------------------------------------|------------------------------|
| ≡ B2BBF7B9E8BA3BE 1 / 1                      | - 84% +   🗄 🔇                                | ± ē :                        |
| Southwest<br>US                              | \$232.70<br>GhostCard<br>02/14/2024 11:59 PM |                              |
| Passenger Name: DAVID/SARAHE                 | Receipt: 5267043164925                       |                              |
| SMF → LGB<br>Depart ★ 05/12/2024 9:20 AM     | Flight Number: WN 2776 Class: A              |                              |
| LGB → SMF                                    | Flight Number: WN 5349 Class: F              |                              |
| Description<br>Ticket (DAVID/SARAHELIZABETH) |                                              | Amount<br>Subtotal: \$188.37 |
| Delete                                       | Add                                          | [1] Open                     |

9. Once all necessary expenses are added, click Submit.

| 202                | 4 CSL         | J Biz Conf \$              | Delete Report                     | Copy Report Submit      | Report             |                     |         |
|--------------------|---------------|----------------------------|-----------------------------------|-------------------------|--------------------|---------------------|---------|
| REQU               | FST           | port Number, V6X630        |                                   |                         |                    |                     |         |
| Approve<br>\$2,098 | ed<br>3.00    |                            |                                   |                         |                    |                     |         |
| Report             | Details 🗸 🛛 F | Print/Share 🗸 🛛 Manage Red | ceipts V Travel Allowance V       |                         |                    | View Available Reco | eipts 🗎 |
| Add E              | ixpense Ed    | lit Delete Copy Al         | locate Combine Expenses Move to V |                         | View:              | Standard            | ~       |
| 0                  | Receipt↓↑     | Payment Type↓↑             | Expense Type↓↑                    | Vendor Details↓↑        | Date↓ <del>≓</del> | Requested↓↑         |         |
| 0                  |               | *Ghost Card-USBank         | Airline Fees                      | AGENT FEE 8900860464987 | 02/14/2024         | \$5.00              |         |
|                    |               | *Ghost Card-USBank         | Airfare                           | Southwest Airlines      | 02/14/2024         | \$232.70            |         |
|                    | 1             |                            |                                   |                         |                    | \$237.70            |         |